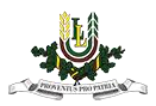

## EDU\_Guest bezvadu interneta pieslēgšanās instrukcija

1. Izvēlamies EDU\_Guest bezvadu tīklu un pieslēdzamies.

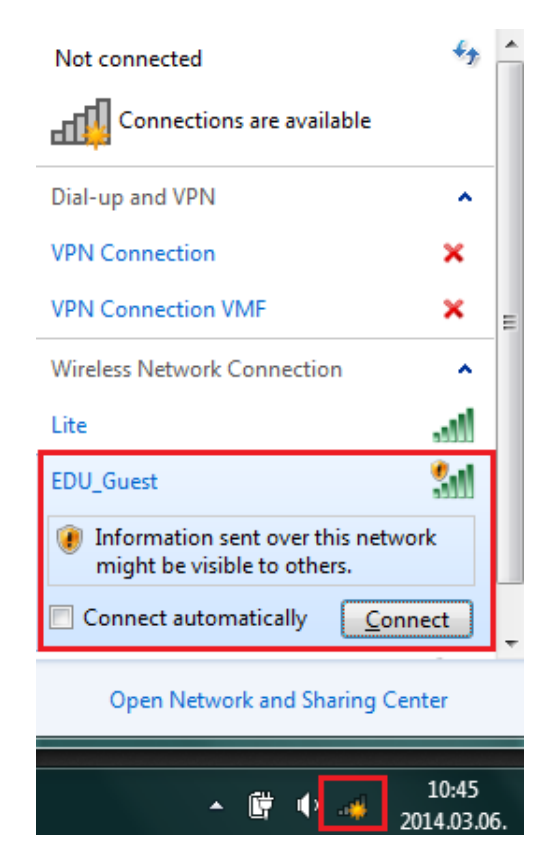

2. Atveram interneta pārlūkprogrammā (Internet Explorer, Mozilla Firefox, Chrome, Opera) kādu interneta lapu. Pārlūkprogrammā atvērsies autorizācijas lapa.

| Firefox T                        |                           |                          |                   |   |          |    | х |
|----------------------------------|---------------------------|--------------------------|-------------------|---|----------|----|---|
| Welcome to LLU wireless network! | +                         |                          |                   |   |          |    |   |
|                                  | =guestv410&redirurl=http% | 3A%2F%2Fwww.google.lv%2F | ☆ マ C 🛽 🗧 Google  | ٩ | <b>•</b> | ₽. | ⋒ |
|                                  |                           |                          |                   |   |          |    |   |
|                                  |                           |                          |                   |   |          |    |   |
|                                  |                           |                          |                   |   |          |    |   |
|                                  |                           | Welcome to LLU w         | vireless network! |   |          |    |   |
|                                  | PROVINCIA PROPERTY        |                          |                   |   |          |    |   |
|                                  |                           |                          |                   |   |          |    |   |
|                                  | Login                     |                          |                   |   |          |    |   |
|                                  |                           |                          |                   |   |          |    |   |
|                                  | Password                  |                          |                   |   |          |    |   |
|                                  |                           |                          | Login             |   |          |    |   |
|                                  |                           |                          |                   |   |          |    |   |
|                                  | Voucher                   |                          |                   |   |          |    |   |
|                                  | voucher                   |                          |                   |   |          |    |   |
|                                  |                           |                          | Login             |   |          |    |   |
|                                  | L                         |                          |                   | J |          |    |   |

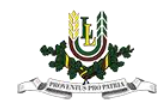

- 3. Pie EDU\_Guest bezvadu interneta ir iespējams pieslēgties divos veidos:
- Ar LLU IS lietotāja vārdu un paroli (ja esat students, pasniedzējs vai darbinieks, tad lietotāja vārdu un paroli var saņemt Pilī (Lielā iela 2, Jelgava) 112. kabinetā.
- Ar pieslēgšanās kodu (Voucher) var saņemt Pilī (Lielā iela 2, Jelgava) 112. kabinetā.

## Ar LLU IS lietotāja vārdu un paroli

levadiet LLU IS lietotāja vārdu un paroli un nospiežat pogu "Login".

| Firefox 💌                          |                                         |                          |                                                                                                    | — 🗆 <mark>— X</mark> | ł |
|------------------------------------|-----------------------------------------|--------------------------|----------------------------------------------------------------------------------------------------|----------------------|---|
| Welcome to LLU wireless network!   | +                                       |                          | A REAL PROPERTY AND A REAL PROPERTY AND A REAL |                      |   |
| 85.254.246.45:8000/index.php?zone= | guestv410&redirurl=http%                | 3A%2F%2Fwww.google.lv%2F | ☆ マ C 8 - Google                                                                                                    | ዖ 🕻 - 🖡 🏠            |   |
|                                    |                                         |                          |                                                                                                    |                      |   |
|                                    |                                         |                          |                                                                                                    |                      |   |
|                                    | <u>\$</u> Т\$                           |                          |                                                                                                    |                      |   |
|                                    |                                         | Welcome to LLU w         | ireless network!                                                                                                    |                      |   |
|                                    | And And And And And And And And And And |                          |                                                                                                    |                      |   |
|                                    | ~                                       | <u></u>                  |                                                                                                    |                      |   |
|                                    | Login                                   | mf14980                  |                                                                                                    |                      |   |
|                                    | Password                                | ••••••                   |                                                                                                    |                      |   |
|                                    |                                         |                          |                                                                                                    |                      |   |
|                                    |                                         |                          | Login                                                                                                    |                      |   |
|                                    |                                         |                          |                                                                                                    |                      |   |
|                                    | Voucher                                 |                          |                                                                                                    |                      |   |
|                                    |                                         | 0.0                      |                                                                                                    |                      |   |
|                                    |                                         |                          | Login                                                                                                    |                      |   |

Ja lietotāja vārds un parole ir ievadīti korekti, tad atvērsies pārlūkprogrammā mājas lapa.

## Ar pieslēgšanās kodu (Voucher)

levadiet kodu (Voucher) un nospiežat pogu "Login".

**Uzmanību!** Pievēršat uzmanību pieslēgšanās koda lietošanas laikam, kas norādīts uz izsniegtās kartiņas. Lietošanas laiks tiek sākts skaitīt no pirmās pieslēgšanās reizes.